# Create a scheduled bulk configuration

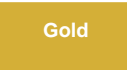

Scheduled bulk configurations allow for the scheduling of one or more bulk shares and/or subscribes to occur daily, weekly, monthly, once at a specified time, periodically at specified times (custom), or on demand (immediately). After creating a bulk share or creating a bulk subscribe, you can then add that bulk configuration as a child record to be run under the schedule specified within your scheduled bulk configuration. This is an alternative approach to and should not be used in conjunction with dynamic shares to avoid any redundancy in data sharing.

### Prerequisites

1 First, you will need to create a bulk share or create a bulk subscribe.

### Procedure

To create a DataSync for ServiceNow scheduled bulk configurations, follow these steps:

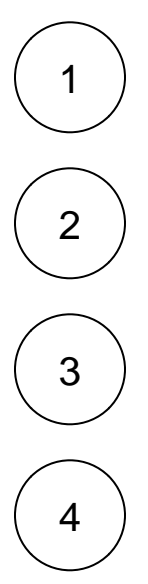

Log into ServiceNow and navigate to Perspectium > Replicator > Scheduled Bulk Shares.

At the top of the form next to Scheduled Bulk Configurations, click the New button.

In the Name field, type any name for your scheduled bulk configuration.

From the Run dropdown, choose when you want your scheduled bulk configuration to run. Run options include:

| Option       | Scheduled bulk configuration will run                                |
|--------------|----------------------------------------------------------------------|
| Daily        | Every day at a specified time of day                                 |
| Weekly       | Every week at a specified day and time of day                        |
| Monthly      | Every month at a specified day and time of day                       |
| Periodically | At a custom interval (e.g., every 5 days) at a specified time of day |
| Once         | Once at a specified date and time                                    |
| On Demand    | Immediately                                                          |

If selecting a Run option where a time of day should be specified, type the hours, minutes, and seconds in each respective textbox next to the **Time** field.

5

At the bottom left-hand corner of the form, click the Submit button to save the configurations for your scheduled bulk configuration.

| servicenov        | N. Service Ma | nagement |                                                |                                |               |                    |         |         | System Adr | ninistrator |
|-------------------|---------------|----------|------------------------------------------------|--------------------------------|---------------|--------------------|---------|---------|------------|-------------|
| Scheduled bulk co | onfigurations | ۲        | < E Scheduled Bulk<br>New record               | Configuration                  | pe any name   |                    |         |         |            |             |
|                   | *             | S        | ★ Name                                         | Scheduled Bulk Configuration   |               | Run                | Weekly  |         |            |             |
| Perspectium       |               |          | Group Share                                    |                                |               | Day(run_dayofweek) | Wednes  | day     |            |             |
| ▼ Replicator      | <b>•</b>      |          | Active                                         |                                |               | Time               | Hours   | 00      | 00         | 00          |
| Scheduled Bulk Co | ontigurations |          | Enable repeating jobs                          |                                |               | Team               | 4       |         |            |             |
|                   |               |          | Number of bulk shares to<br>run simultaneously |                                |               | Conditional        | -/      |         |            |             |
|                   |               |          | Submit Cli                                     | ck to save your scheduled bulk | configuration | Select/conf        | igure y | our run | options    |             |

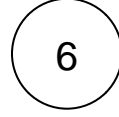

From the resulting list of scheduled bulk configurations, click back into the scheduled bulk configuration that you created in Step #5.

In the **Number of bulk shares to run simultaneously** field, type a number to specify how many bulk shares you want to run at the same time. This is useful if you don't want all the bulk shares listed in this scheduled bulk share to try and run immediately based on the number of scheduled workers you have available.

Locate the **Bulk Configurations** list at the bottom of the form. Here, you can either click **New** and then follow the steps to create a bulk share or click **Edit...** and add a previously created bulk share or subscribe to run under the schedule that you have created.

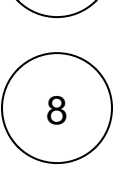

7

#### Specify order of Bulk Share execution (Optional)

If you want to control the order of when each bulk share are executed, you can specify which order the bulk share will run with the order field in **bulk share**.

If you created a new bulk share from the previous step, follow these procedures:

| F | Follow the steps to create a | a bulk share. Befor | e vou save the bul | k share, set the or | der field to the desired nur | nber. |
|---|------------------------------|---------------------|--------------------|---------------------|------------------------------|-------|
| - |                              |                     | - ,                |                     |                              |       |

|                     | Include attachment    |          |              |            |           |         |     |          |           |          |       | Conditional   | lshare  |       |    |
|---------------------|-----------------------|----------|--------------|------------|-----------|---------|-----|----------|-----------|----------|-------|---------------|---------|-------|----|
| Additional Settings | Filter and Enrichment | Security | Notes        |            |           |         |     |          |           |          |       |               |         |       |    |
|                     |                       |          |              |            | sh        | are in  | for | the sche | duled b   | oulk sha | are - | $\rightarrow$ | Order   |       |    |
|                     |                       |          |              |            | Se        | t a nui | mbe | r vou w  | ant to ri | un the b | ulk   | Obfuscated R  | ecords  | 0     |    |
|                     |                       |          |              |            |           |         |     |          |           |          |       | Adv           | vanced  |       |    |
|                     | Group Share           |          |              |            |           |         |     |          |           |          |       | Du            | uration | 00    | 00 |
|                     | Records per second    |          |              |            |           |         |     |          |           |          |       | Com           | pleted  |       |    |
|                     | Records Processed     |          |              |            |           |         |     |          |           |          |       | S             | Started |       |    |
|                     | ★ Table name          | Incide   | ent (incider | t]         |           |         | •   |          |           |          |       |               | Status  | None  |    |
|                     | ★ Name                | Persp    | ectium Do    | umentation | n Example |         |     |          |           |          |       | Dir           | rection | Share |    |

If you added previously created bulk share from the previous step, follow these procedures:

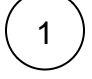

In the scheduled bulk share, a bulk share list will appear after you add the bulk shares by clicking Edit...

Click the bulk share you want to order as the first one to be executed.

|   | * Name                                                                                                    | Perspectium Doc                                                                                                    |                   |                                                                    |                                                                                                    |
|---|----------------------------------------------------------------------------------------------------|----------------------------------------------------------------------------------------------------|-------------------|--------------------------------------------------------------------|----------------------------------------------------------------------------------------------------|
|   | Group Share                                                                                                    |                                                                                                    |                   |                                                                    |                                                                                                    |
|   | Active                                                                                                    | ~                                                                                                    |                   |                                                                    |                                                                                                    |
|   | Enable repeating jobs                                                                                                    | $\checkmark$                                                                                                    |                   |                                                                    |                                                                                                    |
|   | Number of bulk shares to run<br>simultaneously                                                                                                    |                                                                                                    |                   |                                                                    |                                                                                                    |
|   | Update Execute Now Delete                                                                                                    |                                                                                                    |                   |                                                                    |                                                                                                    |
|   | Related Links                                                                                                    |                                                                                                    |                   |                                                                    |                                                                                                    |
|   | Force to Update Set                                                                                                    |                                                                                                    |                   |                                                                    |                                                                                                    |
|   | Bulk Shares New Edit Se                                                                                                    | arch Created                                                                                                    | Search            |                                                                    |                                                                                                    |
|   | Run schedule = Perspectium Doc                                                                                                    |                                                                                                    |                   |                                                                    |                                                                                                    |
|   | ۆن O E Created ≡                                                                                                    | Name 🔳 T                                                                                                    | able name         | Navigate to the                                                    | first, bulk                                                                                                    |
|   |                                                                                                    |                                                                                                    |                   | 🦯 share you want                                                   | to run fir                                                                                                    |
|   | (i) <u>2020-03-25 16:14:01</u> Bu                                                                                                    | ilk Share Example 2 A10 l                                                                                                    | .oad Balancar [Ci | mdb_ci_tb_at0] $rightarrow (empty)$                                | (0.11)                                                                                                    |
|   | (i) <u>2020-03-25 16:14:01</u> Bu                                                                                                    | Ilk Share Example 2 A10 I                                                                                                    | oad Balance (Cr   | db_ci_appl_dot_net] (empty)                                        | (empty)                                                                                                    |
| ) | (i)         2020-03-25 16:14:01         But           (i)         2020-03-25 16:11:38         But           Set the order field to the desired nut         Image: Configurations - Bulk Share Framele 1 (Share Framele 1 (Share Fr                                                                                                    | Ilk Share Example 2 A101                                                                                                    | Application [cm   | db_ci_appl_dot_net] (empty)                                        | (empty)                                                                                                    |
| ) | (i) <u>2020-03-25 16:14:01</u> Bu<br>i) <u>2020-03-25 16:11:38</u> Bu<br>Set the <b>order</b> field to the desired nu<br>Bulk Configurations - Bulk Share Example 1 [Share                                                                                                    | Ik Share Example 2 A101<br>Ik Share Example 1 .NET<br>mber. Click Update.                                                                                                    | Application (cm   | db_ci_appl_dot_net] (empty)                                        | (empty)                                                                                                    |
|   | (i) <u>2020-03-25 16:14:01</u> Bu<br>i <u>2020-03-25 16:11:38</u> Bu<br>Set the order field to the desired nu<br>✓ 	≡ Bulk Configurations - Bulk Share Example 1 [Share<br>* Name Bulk Share Example 1 [Share Bulk Share Barry Bulk Share Barry Barry Bulk Share Barry Bulk Share Barry Bulk Share Barry Barry Barry Bulk Share Barry Barry Bulk Share Barry Barry Bulk Share Barry Barry B                                                                                                    | IIK Share Example 2 A101<br>IIK Share Example 1 .NET<br>mber. Click Update.<br>red view*]                                                                                                    | Application [cm   | db_ci_appl_dot_net] (empty)                                        | (empty)<br>Direction                                                                                                    |
|   | (i) 2020-03-25 16:14:01 Built<br>i) 2020-03-25 16:11:38 Built<br>Set the order field to the desired nut<br>Set the order field to the desired nut<br>Mark Built Share Example 1 [Share With Share Example 1 [Share With Share Example 1 [Share With Share With Share                                                                                                    | IIK Share Example 2 A101 IIK Share Example 1 .NET mber. Click Update. red view*] are Example 1 plication [cmdb_ci_appl_dot_net]                                                                                                    | Application [cm   | idb_ci_appl_dot_net] (empty)                                       | (empty)<br>(empty)<br>Direction<br>Statu                                                                                  |
|   | (i) <u>2020-03-25 16:14:01</u> Bu<br>i <u>2020-03-25 16:11:38</u> Bu<br>Set the order field to the desired nu<br><ul> <li>✓ ■ Bulk Configurations - Bulk Share Example 1 [Share<br/>* Name<br/>Bulk Share Example 1 [Share<br/>* Name<br/>Bulk Share Example 1 [Share<br/>* Name<br/>Bulk Share Example 1 [Share<br/>* Name<br/>Bulk Share Example 1 [Share<br/>* Name<br/>Bulk Share Example 1 [Share<br/>* Name<br/>Bulk Share<br/>* Table name<br/>NET Ap<br/>Records Processed</li> </ul>                                                                                                    | IIK Share Example 2 A101 IIK Share Example 1 .NET mber. Click Update. red view*] are Example 1 plication [cmdb_ci_appl_dot_net]                                                                                                    | Application [cm   | db_ci_appl_dot_net] (empty)                                        | (empty)<br>(empty)<br>Direction<br>Statu<br>Started                                                                       |
|   | (i) <u>2020-03-25 16:14:01</u> Bu<br>i) <u>2020-03-25 16:11:38</u> Bu<br>Set the order field to the desired nu<br><<br>✓ ≡ Bulk Configurations - Bulk Share Example 1 [Sha                                                                                                    | IIK Share Example 2 A101 IIK Share Example 1 .NET mber. Click Update. red view*] are Example 1 plication [cmdb_ci_appl_dot_net]                                                                                                    | Application [cm   | idb_ci_appl_dot_net] (empty)                                       | (empty)<br>(empty)<br>Direction<br>Statu<br>Statu<br>Completer                                                            |
|   | (i) 2020-03-25 16:14:01 Bu<br>i) 2020-03-25 16:11:38 Bu<br>Set the order field to the desired nu<br>✓                                                                                                    | IIK Share Example 2 A101 IIK Share Example 1 .NET mber. Click Update. red view*] are Example 1 plication [cmdb_ci_appl_dot_net]                                                                                                    | Application [cm   | db_ci_appl_dot_net] (empty)                                        | (empty)<br>(empty)<br>Direction<br>Statu<br>Starter<br>Completer<br>Duration<br>Advancer                                  |
|   | (i) 2020-03-25 16:14:01 But<br>i) 2020-03-25 16:11:38 But<br>Set the order field to the desired nut<br>< ■ Butk Configurations - Butk Share Example 1 (Share)<br>* Name Butk Share Example 1 (Share)<br>* Name Butk Share Desired nut<br>* Name Butk Share Desired nut<br>* Name Butk Share Desired | IIK Share Example 2 A101 IIK Share Example 1 .NET mber. Click Update: red view*] are Example 1 plication [cmdb_ci_appl_dot_net]                                                                                                    | Application [cm   | number you want to run                                             | (empty)<br>(empty)<br>Direction<br>Statu<br>Statu<br>Started<br>Completed<br>Duration<br>Advanced<br>Obfuscated Record    |
|   | (i) 2020-03-25 16:14:01 Bu<br>i) 2020-03-25 16:11:38 Bu<br>Set the order field to the desired nu<br>✓                                                                                                    | IK Share Example 2 A101 IK Share Example 1 IK Share Example 1 IK Share | Application (cm   | number you want to run<br>ulk share in for the<br>duled bulk share | (empty)<br>(empty)<br>Direction<br>Statu<br>Starte<br>Complete<br>Duration<br>Advance<br>Obfuscated Record                |
|   | (i) 2020-03-25 16:14:01 Bit<br>2020-03-25 16:11:38 Bit<br>2020-03-25 16:11:38 Bit<br>Set the order field to the desired nut<br>( ) ≡ Bulk Configurations - Bulk Share Example 1 [Sha<br>* Name Bulk Share Example 1 [Sha<br>* Table name NET Ap<br>Records Processed<br>Records per second<br>Group Share                                                                                                    | IIK Share Example 2 A101 IIK Share Example 1 .NET mber. Click Update. red view*] are Example 1 plication [cmdb_ci_appl_dot_net] Notes                                                                                                    | Application (cm   | number you want to run<br>ulk share in for the<br>duled bulk share | (empty)<br>(empty)<br>Directio<br>Statu<br>Statu<br>State<br>Duratio<br>Advance<br>Obfuscated Record<br>Obfuscated Record |
|   | (i) 2020-03-25 16:14:01 Bit<br>2020-03-25 16:11:38 Bit<br>Set the order field to the desired nut<br>< 	■ Bulk Configurations - Bulk Share Example 1 [Sha                                                                                                    | IIK Share Example 2 A101 IIK Share Example 1 .NET mber. Click Update. red view*] are Example 1 plication [cmdb_ci_appl_dot_net] Notes                                                                                                    | Application [cm   | number you want to run<br>ulk share in for the<br>duled bulk share | (empty) (empty) Direction Statue Startee Duration Advancee Obfuscated Records                                             |

# **Similar topics**

- Create a ServiceNow bulk share
- Create a scheduled bulk share

- Bulk share history set data
  Copy bulk share configurations
  Disable bulk sharing of child records

# **Contact Perspectium Support**

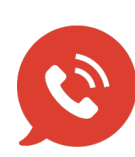

US: 1 888 620 8880 UK: 44 208 068 5953

support@perspectium.com